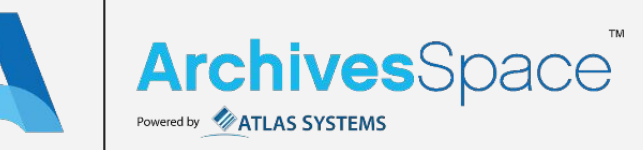

### Authenticate to an API with Postman

Supplement slides to the API Playbook

₽

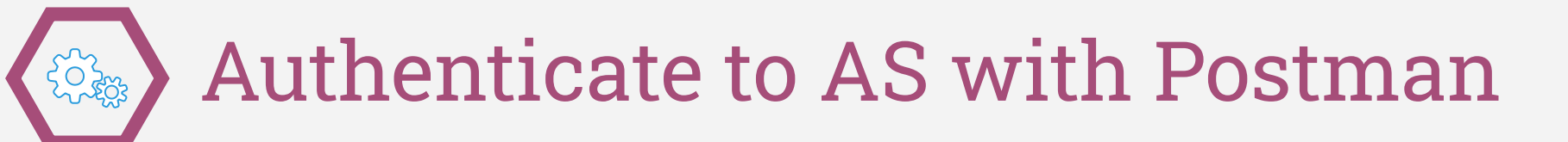

There are plenty of API clients out there, this just happens to be the one I use and can make slides for.

https://www.postman.com/downloads/

I don't remember what Postman looks like when you open it for the first time, but after you click past any options, you're looking to open a new tab if one isn't open already:

| + New              | V Import    | Runner               | ₽     |
|--------------------|-------------|----------------------|-------|
| Q Filter           |             |                      | + ••• |
| History            | Collections | APIs <sup>Beta</sup> | •     |
| + New Collection   |             | Trash                |       |
| Defaults 1 request |             | I                    |       |

Before you do anything, you need to authenticate (just like you do when logging in) so let's do that in 3 steps. Remember to use your actual API address, username and password:

1. Change to POST if not already; 2. Type or copy endpoint with your actual username and password; 3. Hit Send

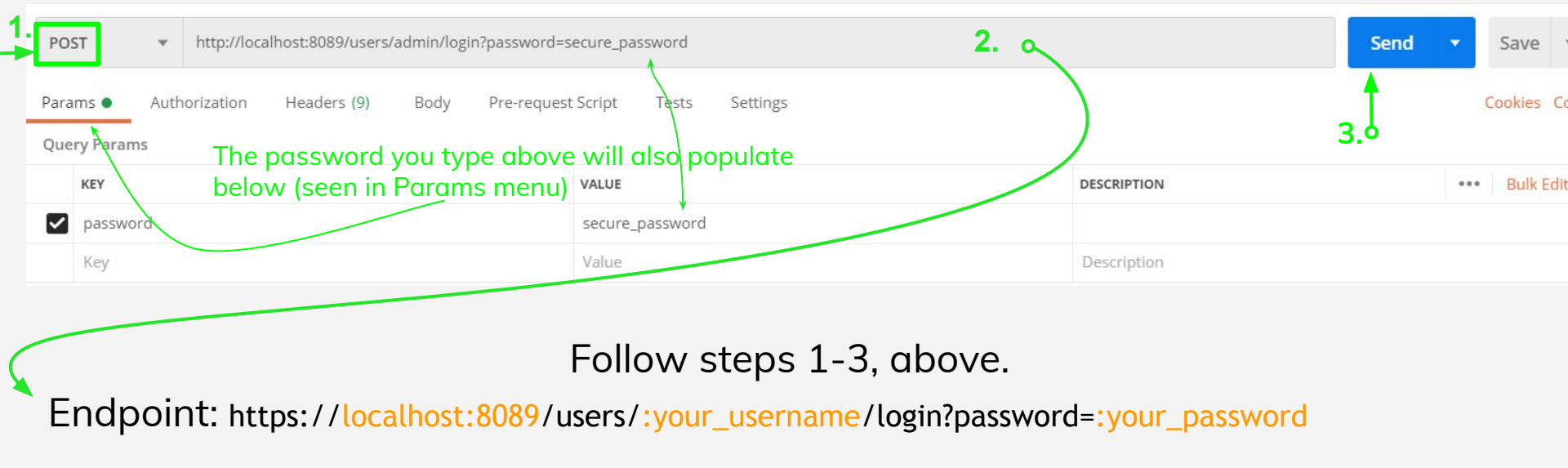

Pause here: Did you get a result that looks like the below? If not, check spelling and review the prior slide, but also try this: In Postman, go to File > Settings > turn SSL certificate verification **OFF**. Try again.

If you did get a result, proceed to next slide.

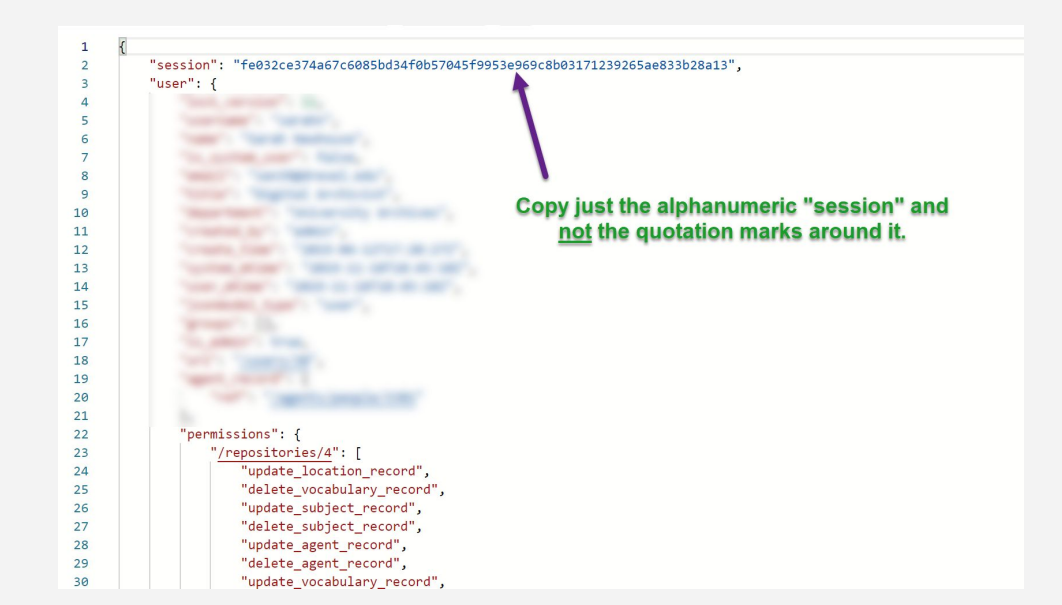

We just POSTed our username and password. In return, AS acknowledges that we have permission to proceed and provides a "session key." We need to copy that.

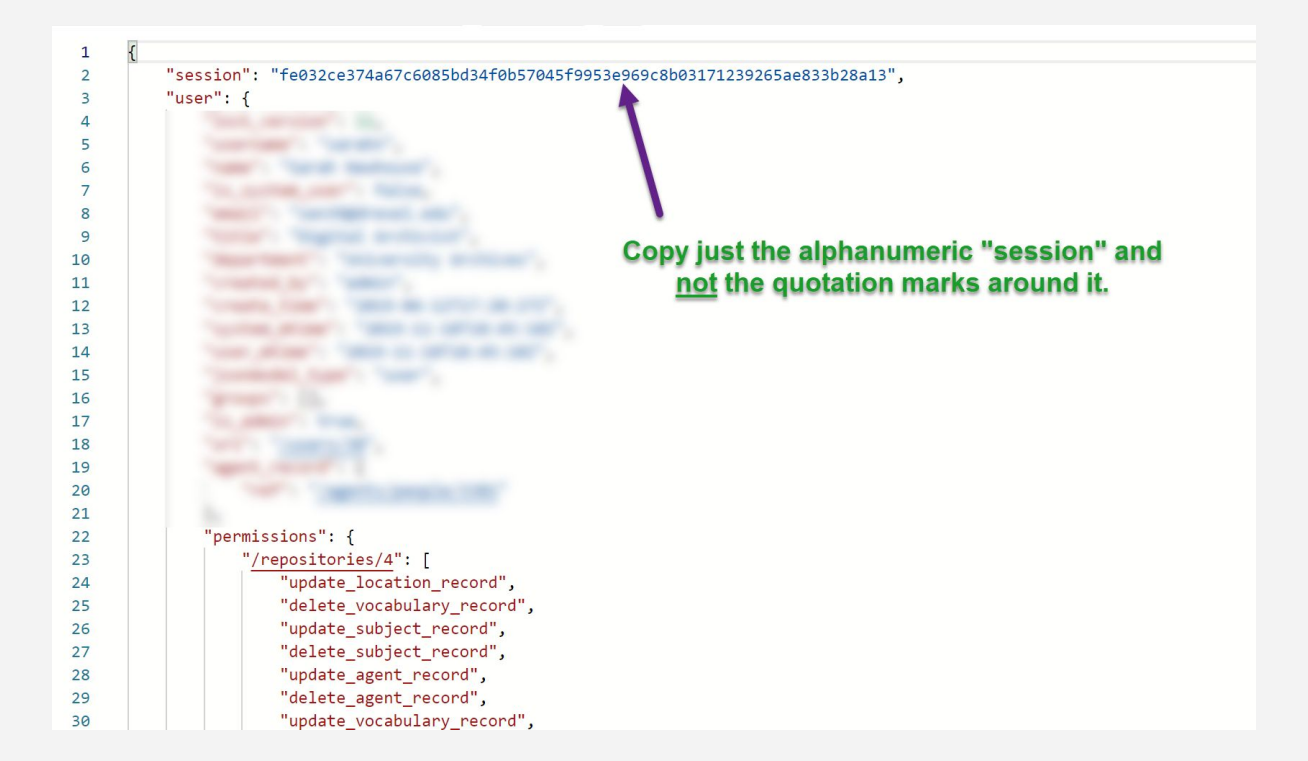

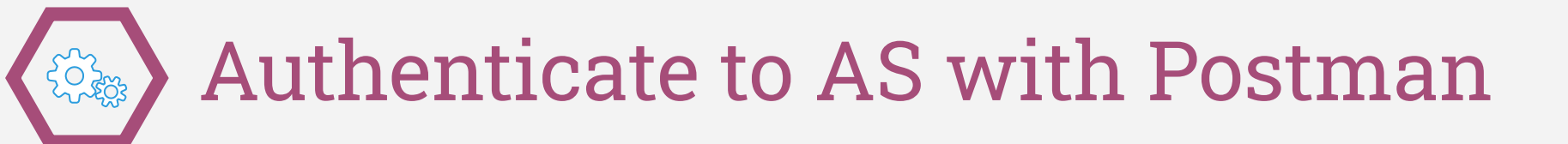

Now we're going to take our authentication info and put it where it should go, in **3** steps:

1. Switch to Headers; 2. Type X-ArchivesSpace-Session under Key; 3. Paste from the clipboard under Value

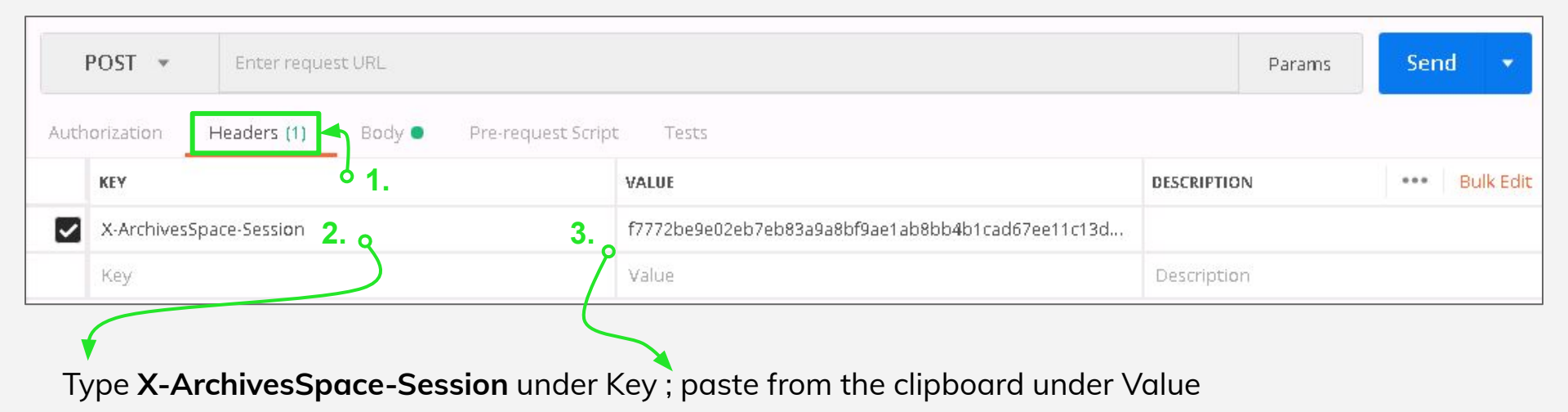

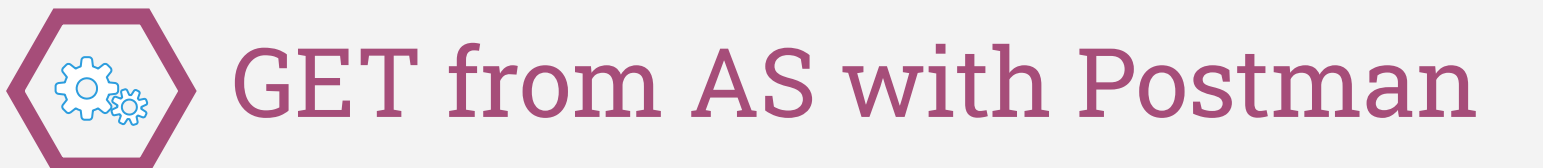

With our authentication info in place, let's GET a resource record in **3 steps**.

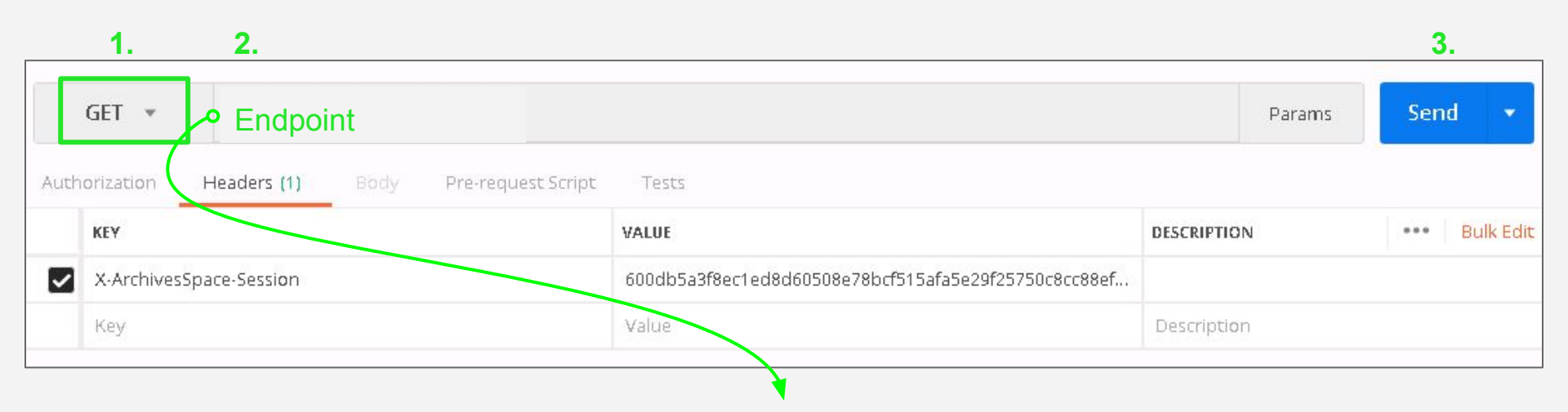

Endpoint: https://localhost:8089/repositories/2/resources/1

# GET from AS with Postman

Did you get a result?

If you didn't get a result, check spelling, check POST versus GET, make sure there really is a resources/1 in ASpace, start over, or email me: <u>vaddonizio@atlas-sys.com</u>

| 1  | 2 Contraction of the second second seco |  |  |  |
|----|----------------------------------------------------------------------------------------------------|--|--|--|
| 2  | "lock version": 0                                                                                                    |  |  |  |
| 3  | "title": "Academics photographs".                                                                                                    |  |  |  |
| 4  | "publish": true.                                                                                                    |  |  |  |
| 5  | "restrictions": false.                                                                                                    |  |  |  |
| 6  | "repository processing note": "Use E-file ID: 20061679037".                                                                                                    |  |  |  |
| 7  | "ead id": "pc00011".                                                                                                    |  |  |  |
| 8  | "finding aid title": "Academics photographs <date normal='\"1910/1991\"'>c. 1910-1994, bulk 1938-1991</date> ",                                                                                                    |  |  |  |
| 9  | "finding aid date": "2011",                                                                                                    |  |  |  |
| 10 | "finding aid language": "Finding aid is in <language encodinganalog='\"Language\"' langcode='\"eng\"'>English</language> ",                                                                                                    |  |  |  |
| 11 | "created by": "admin",                                                                                                    |  |  |  |
| 12 | "last modified by": "admin",                                                                                                    |  |  |  |
| 13 | "create time": "2019-04-12T18:15:10Z",                                                                                                    |  |  |  |
| 14 | "system_mtime": "2019-10-10T14:00:17Z",                                                                                                    |  |  |  |
| 15 | "user_mtime": "2019-04-12T18:15:10Z",                                                                                                    |  |  |  |
| 16 | "suppressed": false,                                                                                                    |  |  |  |
| 17 | "id_0": "PC",                                                                                                    |  |  |  |
| 18 | "id_1": "00",                                                                                                    |  |  |  |
| 19 | "id_2": "011",                                                                                                    |  |  |  |
| 20 | "language": "eng",                                                                                                    |  |  |  |
| 21 | "level": "collection",                                                                                                    |  |  |  |
| 22 | "finding_aid_description_rules": "dacs",                                                                                                    |  |  |  |
| 23 | "finding_aid_status": "completed",                                                                                                    |  |  |  |
| 24 | "jsonmodel_type": "resource",                                                                                                    |  |  |  |
| 25 | "external_ids": [                                                                                                    |  |  |  |

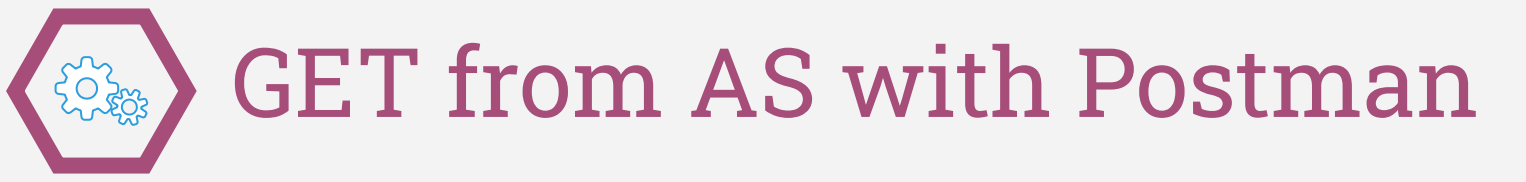

Try a few more Endpoints. Compare the endpoints with the staff interface. Read the JSON.

https://localhost:8089/repositories/2/resources/1542 -

https://localhost:8089/repositories/2/accessions/900 \*

Though these will only work if you have > 1542 resource records of 900 accessions. Try starting with a particular resource in mind.

Go crazy and try an endpoint from scratch: https://archivesspace.github.io/archivesspace/api/

(helpful slides follow this slide)

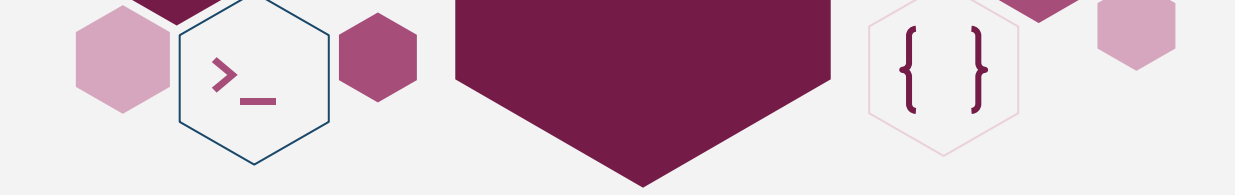

The staff interface — just another lens on the same data — is helpful for constructing API requests.

If you have permissions to, go to Systems > Manage Repositories > View to determine repository numbers.

### 

### Determining the repository number:

### Sample endpoint from documentation: [:GET] /repositories/:repo\_id/resources/:id

#### Real life: https://archivesspace.fake.edu:8089/repositories/5/resources/1786

| [:GET]        | The command that this endpoint supports. This is not actually part of the endpoint. Do not use it when constructing an endpoint. Note that in Postman it is merely a selection of a command.                                                                                                    |
|---------------|----------------------------------------------------------------------------------------------------|
|               | This blank space is reserved for your API's address. In other documentation, you may see this given as <a href="http://localhost:8089">http://localhost:8089</a> . If you see "Localhost" in this context, it means "put your address here;" 8089 is the port number for the API, which is sometimes hidden behind your URL.   |
| /repositories | The presence of "repositories" here means that this endpoint is repository-specific. Some endpoints are not repo-specific.                                                                                                    |
| /:repo_id     | The presence of this colon means this value must be added by you. How can you determine the repository number? You can use the repo endpoint, or, from within AS navigate Systems > Manage Repositories > View a repository and then look at the address bar.<br>Ex. http://archivesspace.fake.edu:8089/repositories/ <b>3</b> |
| /resources    | Other examples are /accessions or /top_containers.<br>Ex. http://archivesspace.fake.edu:8089/repositories/3 <b>/accessions</b>                                                                                                    |
| /:id          | The presence of this colon means this value must be added by you. How can you determine resource numbers? Navigate to the resource in the interface and its number will be in the address bar. Ex. http://archivesspace.fake.edu:8089/repositories/3/resources/143                                                             |